Analyze → Graphs → Legacy Dialogs → Bar

| 🖬 *Untitled                | 1 [DataSet0] -               | IBM SPSS Stat         | tistics Data E     | ditor             |                     |                    |
|----------------------------|------------------------------|-----------------------|--------------------|-------------------|---------------------|--------------------|
| <u>File E</u> dit <u>\</u> | _iew <u>D</u> ata <u>T</u> r | ansform <u>A</u> naly | ∕ze <u>G</u> raphs | Utilities Add     | -ons <u>Wi</u> ndov | v <u>H</u> elp     |
| ) 🗁 🔚                      |                              | . 🗠 🤇                 |                    | ▙∎                | <b>81</b> -         |                    |
| 18 : posttx                |                              |                       |                    |                   | Visible             | : 3 of 3 Variables |
|                            | рор                          | pretx                 | posttx             | var               | var                 | var                |
| 1                          | 1.00                         | 1.00                  | 5.00               |                   |                     | -                  |
| 2                          | 1.00                         | 1.00                  | 4.00               |                   |                     |                    |
| 3                          | 1.00                         | 2.00                  | 6.00               |                   |                     |                    |
| 4                          | 1.00                         | 2.00                  | 5.00               |                   |                     |                    |
| 5                          | 1.00                         | 3.00                  | 4.00               |                   |                     |                    |
| 6                          | 1.00                         | 3.00                  | 5.00               |                   |                     |                    |
| 7                          | 1.00                         | 4.00                  | 6.00               |                   |                     |                    |
| 8                          | 1.00                         | 4.00                  | 5.00               |                   |                     |                    |
| 9                          | 2.00                         | 3.00                  | 4.00               |                   |                     |                    |
| 10                         | 2.00                         | 3.00                  | 5.00               |                   |                     | _                  |
|                            | 4                            |                       |                    |                   |                     | •                  |
| Data View                  | Variable View                |                       | ***                |                   |                     |                    |
|                            |                              |                       | IBM SPSS :         | Statistics Proce: | ssor is ready       |                    |

| 👫 Define Clustered Bar: S                    | Summarie    | s of Separate Variables                            | X                |
|----------------------------------------------|-------------|----------------------------------------------------|------------------|
| <mark>∳ pretx</mark><br>♣ posttx             | <b>\</b>    | Bars Represent:<br>MEAN((pretx))<br>MEAN((posttx)) | Itles<br>Options |
|                                              | Panel by    | Change Statistic<br>Category A <u>x</u> is:        |                  |
|                                              | <b>&gt;</b> | Nest variables (no empty rows) Cojumns:            |                  |
|                                              | •           | Nest variables (no empty columns)                  |                  |
| Template<br>Use chart specifications<br>File | from:       |                                                    |                  |
| ОК                                           | Paste       | Reset Cancel Help                                  |                  |

# As for the 2x2 MG ANOVA...

 Each quantitative variable (reptgood & fishgood) holds the DV for one of the IV conditions

### #1 Select type of chart →

- Click on "Clustered" icon
- Click the "Summaries of separate variables" radio button
- Click "Define"

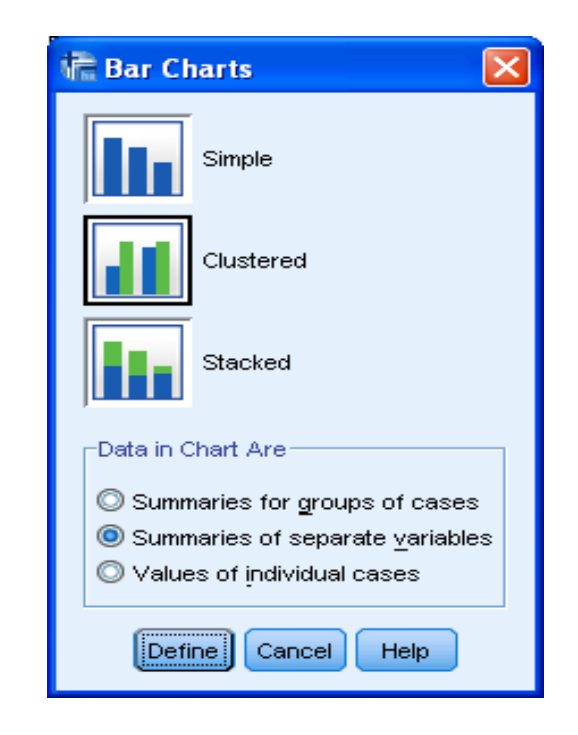

## ← #2 Select the Variables

- Put **both** of the variables that hold the DV scores from the wg conditions into the "Bars Represent" window
- Put the BG IV into the "Category Axis" window

| 帰 | Titles           |                                                  | > |
|---|------------------|--------------------------------------------------|---|
|   |                  |                                                  | 1 |
|   | Line 1:          | cores for each Treatment by Population Condition |   |
|   | Li <u>n</u> e 2: |                                                  |   |
|   |                  |                                                  |   |
|   | Subtitle:        |                                                  |   |
|   | Footnote         |                                                  |   |
|   | Line <u>1</u> :  |                                                  |   |
|   | Line <u>2</u> :  |                                                  |   |
|   |                  | Continue Cancel Help                             |   |

| <b>#3 Write the Title</b><br>Click on "Titles"<br>Type titles, subtitles & footnotes as<br>desired<br>Click "Continue"                                          | Missing Values       |
|----------------------------------------------------------------------------------------------------|----------------------|
| <ul> <li>#4 Select the Whiskers →</li> <li>Click Options</li> <li>Check "Display error bars"</li> <li>Check "Standard Error"</li> <li>Click Continue</li> </ul> | Error Bars Represent |

### Mean Performance scores for each Treatment by Population Condition

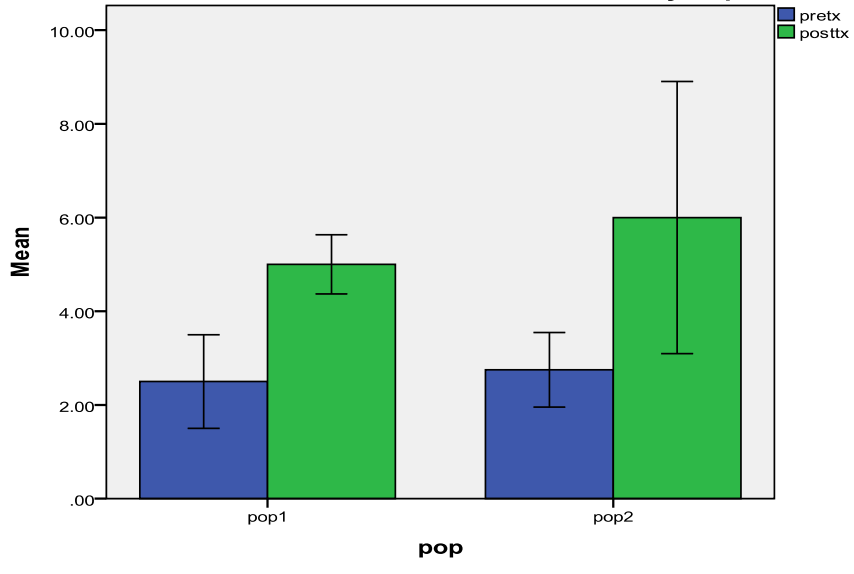

#### Error bars: 95% CI

### #5 Using the graph

Right-click the graph in the SPSS output window and select "Copy" to put the graph into a Word or other file.